## **DOSY for Topspin**

## **Experiment Setup**

DOSY uses three parameters to define the duration of the diffusion: gradient length (P30, the total gradient defocusing time, 1ms), the diffusion gradient level (GPZ6, maximum 95%), and the diffusion delay (**D20**, **200ms**). In most case, **GPZ6** is the variable parameter to be arrayed for DOSY purpose.

- 1) To set up a DOSY experiment, start with recording a normal proton spectrum, followed by optimizing P1, SWH, and O1, if necessary.
- 2) Type "rpar dstebpgp3s1d\_nu all" to retrieve 1D dosy parameters (or "rpar" to select "dstebpgp3s1d\_nu"). Update solvent with yours (default is CdCl3)
- 3) Check to make sure the **P1**, **SWH**, and **O1** are same as your proton experiment. The recycle delay **D1** should be 1-2 T1 and dummy scan DS should be at least 8. Adjust NS accordingly to give sufficient S/N.
- 4) Change GPZ6 to 2% and type "zg" to collect data.
- 5) Use "edc" to create another 1D experiment and change GPZ6 to 75% and type "zg" to collect data
- 6) Click  $\stackrel{\text{dis}}{=}$  (dual display) to compare the 1D data with **GPZ6** at 75% to the previous 1D of 2% to check if the nmr signals of interest are attenuated to less than 5-10% of the intensities obtained with GPZ6 at 2%. If you don't get there or already past it, adjust GPZ6 (to 95% or 50%) accordingly to make sure you get there. Write down the GPZ6 value for 2D DOSY setup.
- 7) Type "rpar dstebpgp3s nu all" to retrieve 2D dosy parameters (or "rpar" to select "dstebpgp3s\_nu"). Update solvent, P1, SWH, and O1 with the values from your proton experiment
- 8) Type" **dosy**" to create the gradient ramp function:

Enter first gradient amplitude: 2 Enter final gradient amplitude: 95 (or the value obtained from 1D DOSY) **Enter number of points**: 32 (or the number you think appropriate for your sample) ram type (l/q): l and finally, Do you want to start acquisition? Select OK to collect 2D DOSY data.

## **DOSY Processing**

- 1) Set the proper window function.
- 2) Type "eddosy"
- 3) Type "**setdiffparm**" (or click <sup>1</sup>
- 4) Type "**xf2**" (or click )
- 5) If you need phase the spectrum, type "**rser 1**" to read the 1<sup>st</sup> fid to a new prono and type "**efp**" and "apk" to get correct PHCO and PHC1 numbers. Then go back to 2D DOSY dataset and correct the phase values. Remember the phase mode is "**pk**" for direct dimension (F2).
- 6) Type "**dosy2d setup**" (or click
- 7) Type "dosy2d" (or click 🛄 ), you should see the 2D DOSY spectrum with chemical shift along the detected F2 axis and diffusion coefficient along F1 axis.